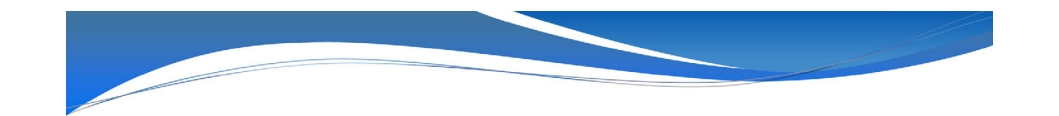

# 全国がん登録の届出実務 ~電子届出票の作成から提出まで~

山口県がんサーベイランスセンター

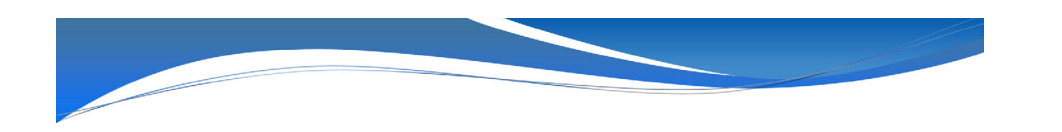

#### 2023年11月10日

2023年5月より、がん登録オンラインシステムが更改されました。 それに伴い、接続方法が変更となりましたので、届出方法のお知ら せについて改訂します。

令和5年11月10日

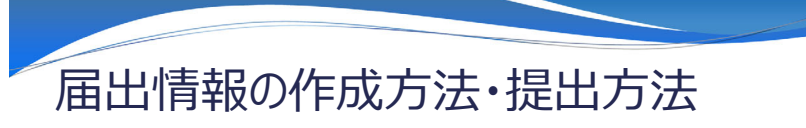

届出情報の作成方法・提出方法は、以下のパターンに分別されます。

- 1. 作成方法
- ・電子届出票PDFファイル
   ・Hos-Can Lite等の専用のシステム
- ・紙の届出票

#### 2. 提出方法

・全国がん登録オンラインシステム ・山口県がんサーベイランスセンターへ郵送(専用封筒)

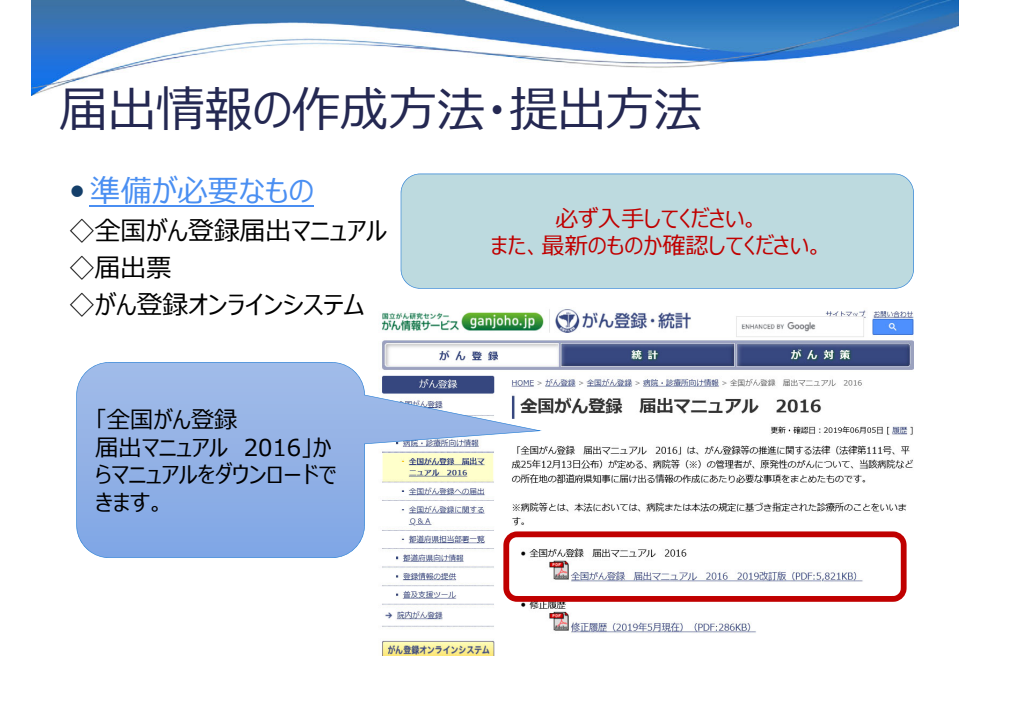

# 届出情報の作成方法

下記の4パターンの作成方法が、基本となっておりますので、各医療機関の現状に合わせて 作成ください。

| 作成形式                                 | 届出ファイルの作成方法                                                                                         | オススメの医療機関                            |
|--------------------------------------|----------------------------------------------------------------------------------------------------|--------------------------------------|
| ①電子届出票<br>PDFファイル                    | 1) 全国がん登録届出支援サイトから、<br>「電子届出ファイル」をダウンロード                                                            | 件数が少ない医療機関                           |
| ②全国がん登録対応<br>システム<br>(Hos-CanR Lite) | 2)   届出甲出書」に必須事項を入力<br>3) 届出情報の入力<br>①電子届出票PDFフィルを利用する場合<br>→ 情報を直接入力(最大10件)                        | 年間数十件以上ある<br>医療機関                    |
| ③院内がん登録支援<br>システム<br>(Hos-CanR Next) | <ul> <li>②③Hos-CanR等から出力したCSVの場合</li> <li>→ CSVファイルを添付</li> <li>4)「確定」ボタンを押して、PDFファイルを保存</li> </ul> | 将来的に院内がん登録<br>を実施したい医療機関             |
| ④全国がん登録届出票<br>(紙)<br><b>紙での</b>      | 1)必要項目を届出票へ記載<br>自出は、届出票の在庫が無くなり次第廃止                                                                | 件数が少なく、がん登録<br>に利用できるパソコンがな<br>い医療機関 |

## 1 電子届出票PDFファイルの場合 ~届出情報の作成方法~

がん登録・統計のホームページから電子届出票をダウンロードし、PDFファイルに入力します。

| <sup>国立がん研究センター</sup><br>がん情報サービス ganjo      |                                                                                                    |
|----------------------------------------------|----------------------------------------------------------------------------------------------------|
| がん登録                                         |                                                                                                    |
| がん登録                                         | HOME > がん登録 > 全国がん登録 > 病院 - 診療所向け情報 > 全国がん登録への屈出 > 雨子届出票ダウンロード                                                             |
| → 全国がん登録                                     | 電子届出票ダウンロード                                                                                                    |
| <ul> <li>一般の方向け情報</li> </ul>                 | ■<br>更新・確認日:2017年10月11日 [ <u>風歴</u> ]                                                                                      |
| <ul> <li>病院・診療所向け情報</li> </ul>               |                                                                                                    |
| <ul> <li>全国がん登録 届出マ<br/>ニュアル 2016</li> </ul> | <ul> <li>■見子盛出ファイル(PDFファイル)のダウンロード</li> <li>● 国 岡田県田園の作成</li> <li>● 1 余価がら登録等から抽出したCSYファイルによる画出</li> <li>● A問合社</li> </ul> |
| <ul> <li>全国がん登録への届出</li> </ul>               |                                                                                                    |
| ・ <u>がん登録オンラインシ</u><br>ステム                   | <u>サイトメンテナンスのお知らせ</u><br>街道火曜日朝時前30分から9時までの間、サイトメンテナンスのため、電子届出票のダウンロードを<br>マイローナキル しゅうビブー いまま                              |
| <ul> <li>電子届出票ダウンロー</li> <li>上</li> </ul>    | こわれてきない場合がこといえる。<br>今日がA 奈特奈ユ民山ファブルの利用には Adoba Accobat(2) Daadar(TM) が必要にかります                                              |
| ・ Hos-CanR Liteの提供                           | エービーンの登録を目出支援サイトなび電子用出ファイルは、以下の環境にて動作電話みです。<br>全国が心登録を目出支援サイトなび電子用出ファイルは、以下の環境にて動作電話みです。                                   |
| <ul> <li>全国がん登録に関する</li> </ul>               | Internet Explorer 11                                                                                                    |
| ant 20 years and all contract - mar          | - Adobe Acrobat DC 及び Adobe Acrobat Reader DC                                                                              |
| <ul> <li>         ・都道府県向け情報     </li> </ul>  |                                                                                                    |
| <ul> <li></li></ul>                          | ■ 雪子屋出ファイ II. (DDEファイ II.) のダウンロード                                                                                         |
| → 読内がん登録                                     |                                                                                                    |
| → 地域がん登録                                     | 本ページの説明を一通りお読みになった後、ページ下部のリンク:<br>い。                                                                                       |
| → がん登録とがん対策                                  |                                                                                                    |
| がん登録オンラインシステム                                | 手横② 自施股の都道府県を選択します。<br>手横② 自施股の名称の一部で練発し、選択します。                                                                            |
|                                              |                                                                                                    |

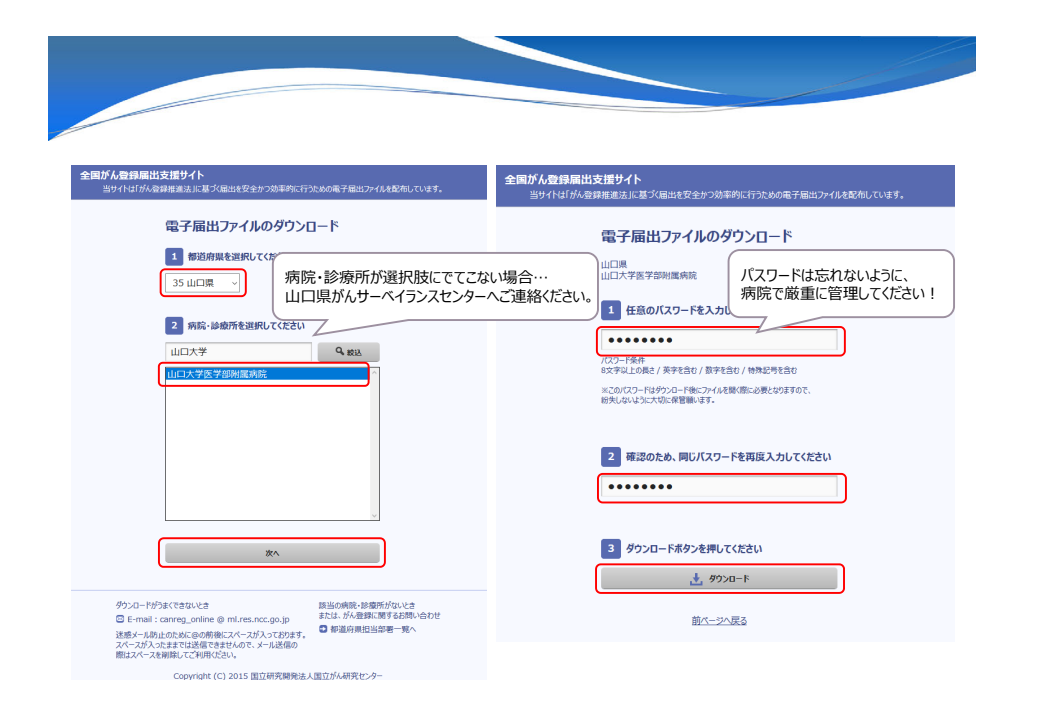

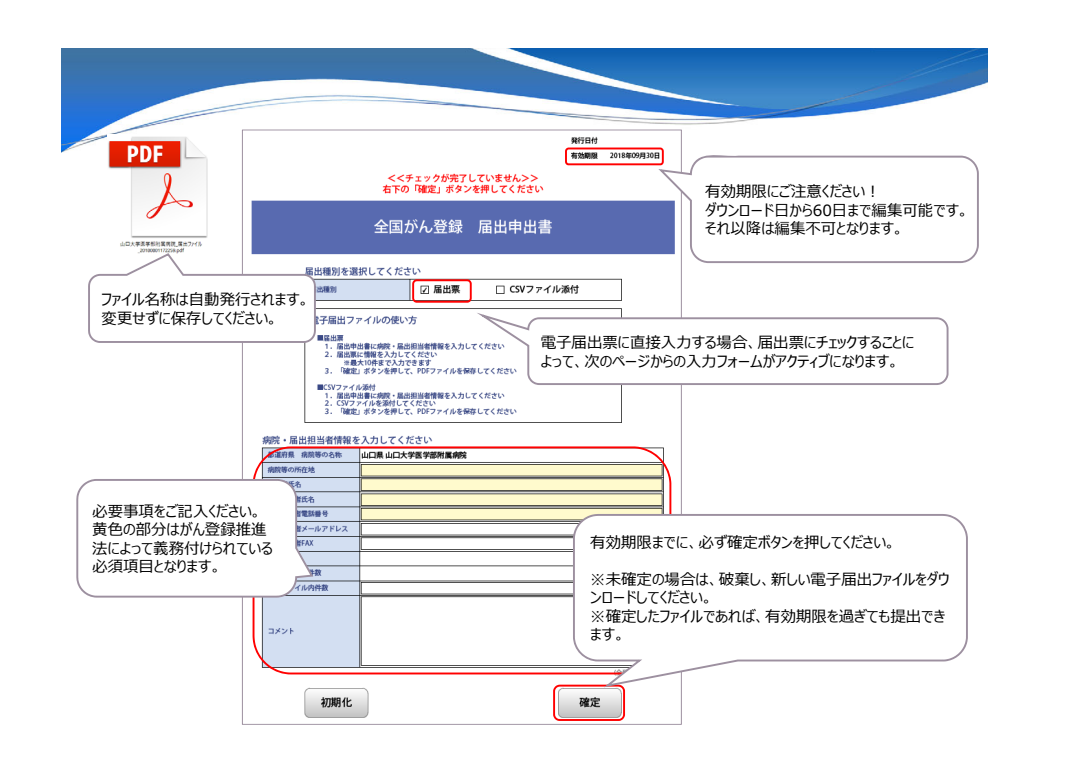

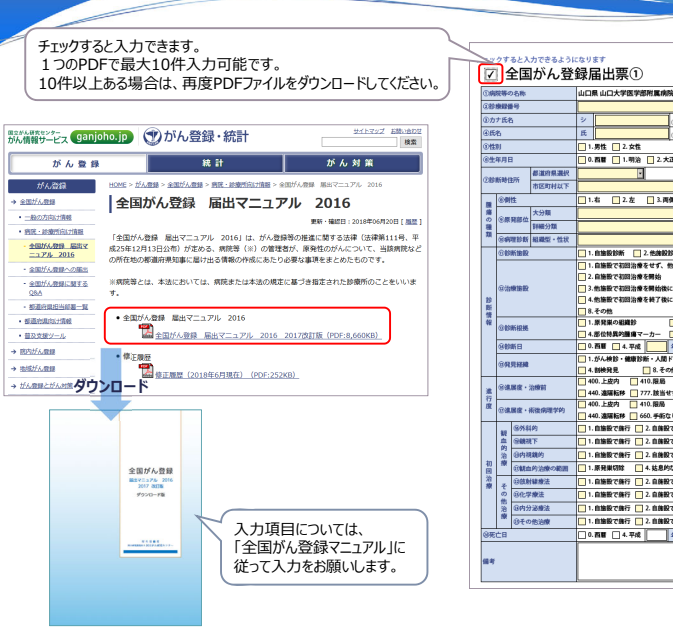

| クす         | ストス          | カアきるように    | collect.                                                       |  |  |  |  |  |  |  |  |
|------------|--------------|------------|----------------------------------------------------------------|--|--|--|--|--|--|--|--|
| ń4         | 2 I I        | おん登        | 经民业西创                                                          |  |  |  |  |  |  |  |  |
| <b>y</b> = | 보ഥ           | 1.5.16日    | <b>踩油山</b> 宗①                                                  |  |  |  |  |  |  |  |  |
| 院等々        | の名称          |            | 山口県山口大学医学部附属病院                                                 |  |  |  |  |  |  |  |  |
| 9431       | 19           |            | (金半角16次2)                                                      |  |  |  |  |  |  |  |  |
| ナ氏を        | 5            |            | ジ (全角カナ10文明 メイ (全角カナ10文明)                                      |  |  |  |  |  |  |  |  |
| 8          |              |            | 氏 (公角10次年) 名 (公角10次年)                                          |  |  |  |  |  |  |  |  |
| 0J         |              |            | 1.男性 2.女性                                                      |  |  |  |  |  |  |  |  |
| 年月日        | 3            |            | 0.四篇 1.明治 2.大正 3.昭和 4.平成 年 月 日                                 |  |  |  |  |  |  |  |  |
| 都道府県選択     |              | 科派用用派统     | · (@###40.01)                                                  |  |  |  |  |  |  |  |  |
| ALC 40 [2  | 2771         | 市区町村以下     |                                                                |  |  |  |  |  |  |  |  |
| <b>۵</b>   | 性            |            | 1.右 2.左 3.両側 7.側性なし 9.不明                                       |  |  |  |  |  |  |  |  |
| -          | 100.00       | 大分類        |                                                                |  |  |  |  |  |  |  |  |
| -          | med th       | 詳細分類       | B                                                              |  |  |  |  |  |  |  |  |
| 84         | 理診斷          | 組織型・性状     |                                                                |  |  |  |  |  |  |  |  |
| 80         | 新始設          |            | 1. B110 B205 MF 2. HLAN B205 MF                                |  |  |  |  |  |  |  |  |
|            |              |            | 1.自施設で初回治療をせず、他施設に紹介またはその後の経過不明                                |  |  |  |  |  |  |  |  |
|            |              |            | 2. 自施設で初回治療を開始                                                 |  |  |  |  |  |  |  |  |
| 0.02       | 線道設          |            | □ 3.他議股で初回治療を開始後に、目孫股に受診して初回治療を継続 □ 4.他協助でお回治療を結ズだけ、自該的に受診     |  |  |  |  |  |  |  |  |
|            |              |            | 1. 小田田田 (1993)(第1111)(1111)(1111)                              |  |  |  |  |  |  |  |  |
|            |              |            | □ 1.原発果の組織診 □ 2.転移巣の組織診 □ 3.細胞診                                |  |  |  |  |  |  |  |  |
| CONDR      | 附租務          |            | 4.部位特異的腫瘍マーカー 5.臨床検査 6.臨床診断 9.不明                               |  |  |  |  |  |  |  |  |
| 88         | 新日           |            | 0.西顧 4.平成 年 月 日                                                |  |  |  |  |  |  |  |  |
| -          | 01210        |            | 1.がん検診・健康診断・人間ドックでの発見例 3.他疾患の経過結察中の偶然発見                        |  |  |  |  |  |  |  |  |
| ~~~        |              |            | 4.前検発見     8.その他     9.不明                                      |  |  |  |  |  |  |  |  |
| 88         | <b>展夜・</b> : | 治療剤        | 460.上提内 410.提品 420. 所属リンパ節転移 430. 用価額器 243                     |  |  |  |  |  |  |  |  |
| _          |              |            | ▲400. 加速能移 (177. 政治をす) 400. 不可<br>400. 上皮内 (410. 原品 (420. 不可)) |  |  |  |  |  |  |  |  |
| 64         | 展在・1         | 标准病理学的     | 440.36561676 660.44652L · 468134988 777.1654575 499.798        |  |  |  |  |  |  |  |  |
|            | 8%\$         | 的          | 1.自協設で施行 2.自論股で施行なし 9.旅行の有無不明                                  |  |  |  |  |  |  |  |  |
| 효          | -            | IF I       | 1.自協設で施行 2.自協設で施行なし 9.旅行の有無不明                                  |  |  |  |  |  |  |  |  |
| 内治         | 包内部          | 織的         | 1.自施設で施行 2.自施設で施行なし 9.施行の有無不明                                  |  |  |  |  |  |  |  |  |
| *          | 0 Mai        | 的治療の範囲     | 1.原発単切除 4. 結息的な調血的治療 6. 額血的治療なし 9.不明                           |  |  |  |  |  |  |  |  |
|            | 08k          | <b>铺橡法</b> | 1.自施設で施行 2.自施設で施行なし 9.施行の有無不明                                  |  |  |  |  |  |  |  |  |
| t o        | 8127         | 療法         |                                                                |  |  |  |  |  |  |  |  |
| 他治         | 8内分          | 泌療法        | 1.自論設で銀行 🛄 2.自論設で施行なし 🔄 9.旅行の有無不明                              |  |  |  |  |  |  |  |  |
| 10         | 0FC          | 他记录        | 1.自論設で銀行 2.自論設で施行なし 9.旅行の有無不明                                  |  |  |  |  |  |  |  |  |
| ĊB         |              |            | 0.758 4.7x2 # // B                                             |  |  |  |  |  |  |  |  |
| -          | _            |            |                                                                |  |  |  |  |  |  |  |  |
|            |              |            |                                                                |  |  |  |  |  |  |  |  |
|            |              |            | 10:10.170:11                                                   |  |  |  |  |  |  |  |  |
|            |              |            | p juristration                                                 |  |  |  |  |  |  |  |  |

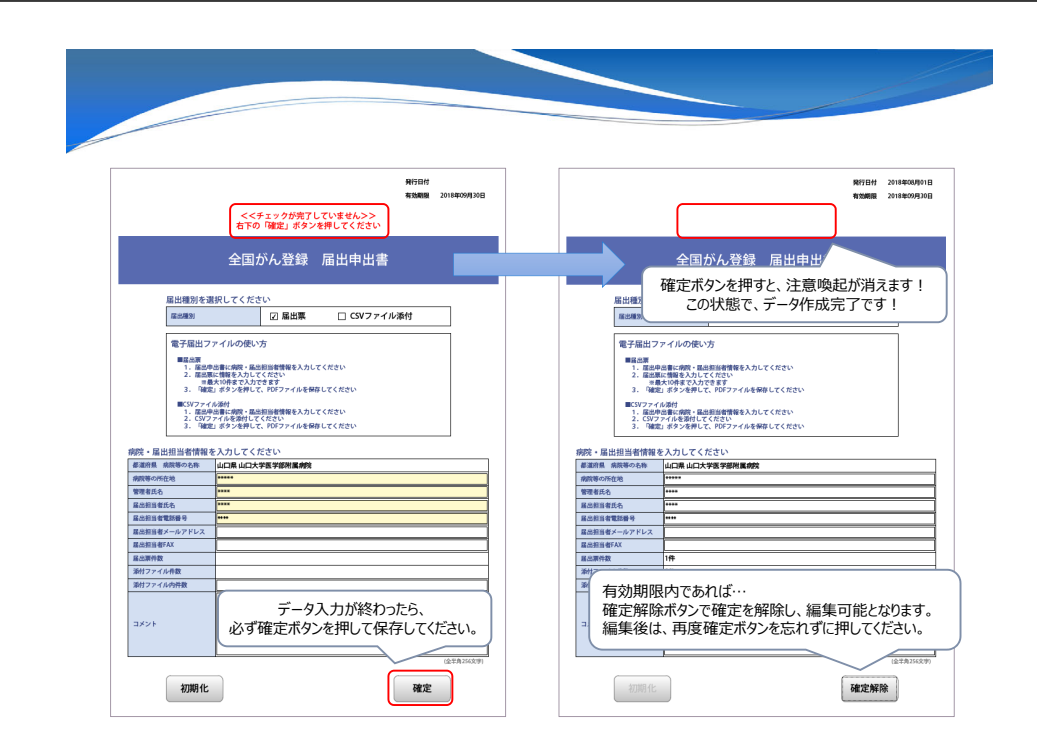

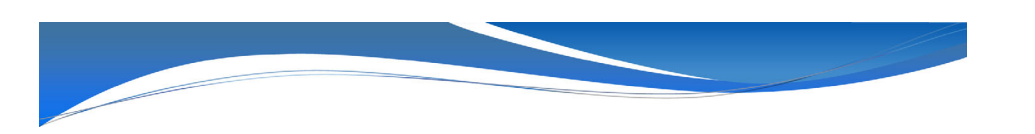

作成した「電子届出票(PDFファイル)を山口県がんサーベイランスセンターに提出してください。 提出については、「提出方法」(スライド番号22)をご参照ください。

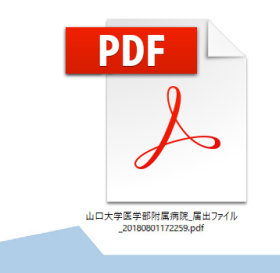

確定ボタンを押した状態で提出してください。この状態で暗号化されたデータとなります。 ※電子届出票(PDFファイル)のパスワードの送付は必要ありません。

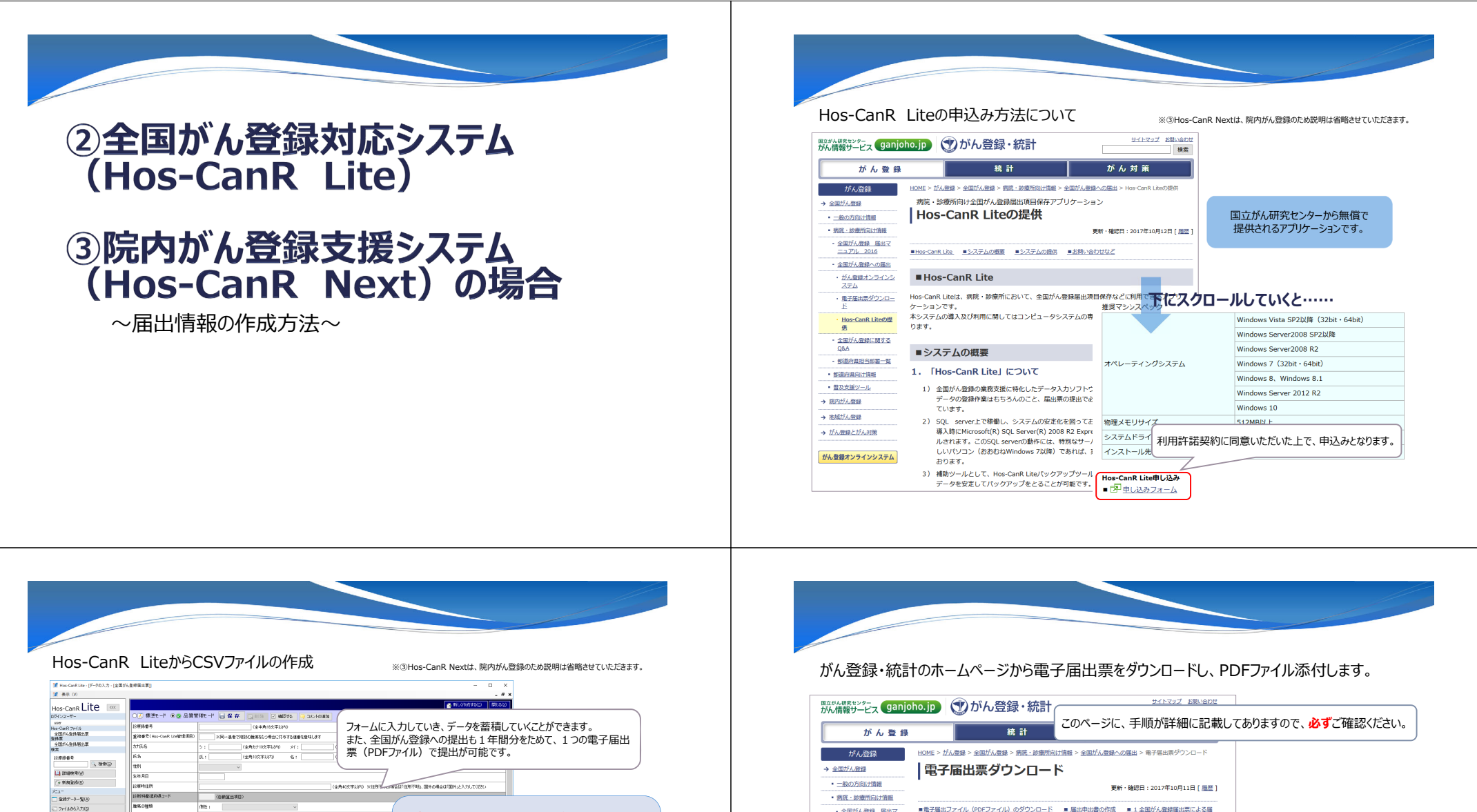

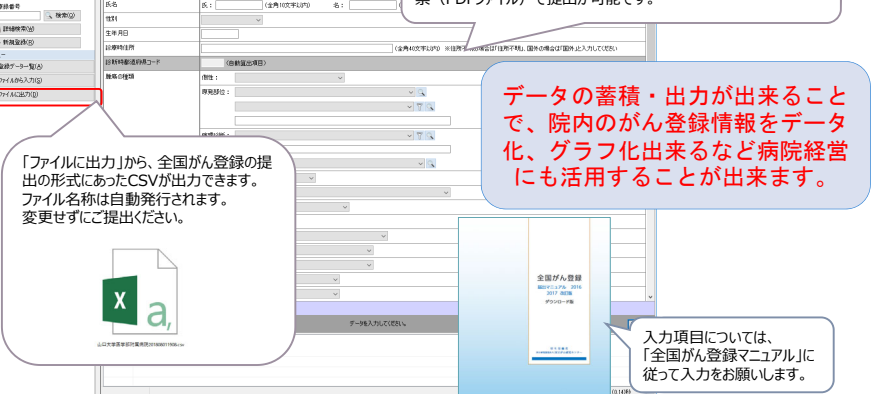

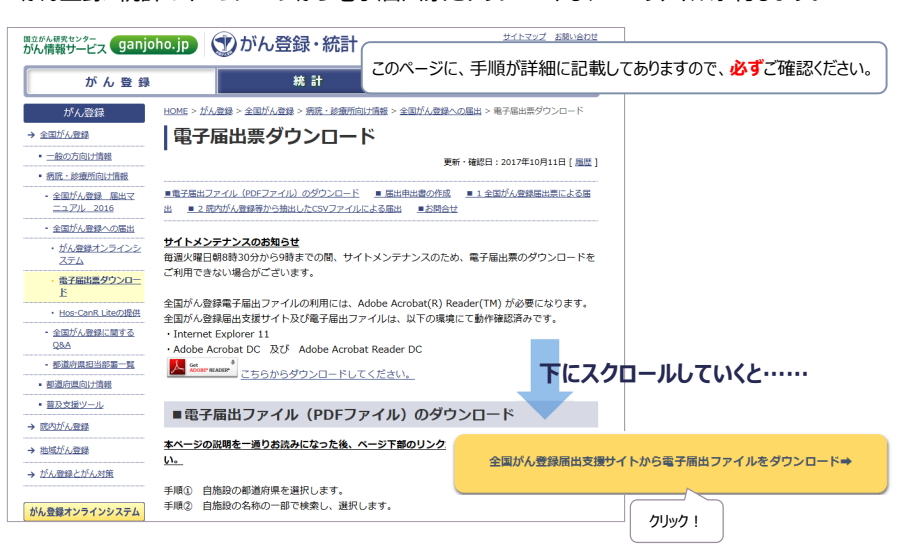

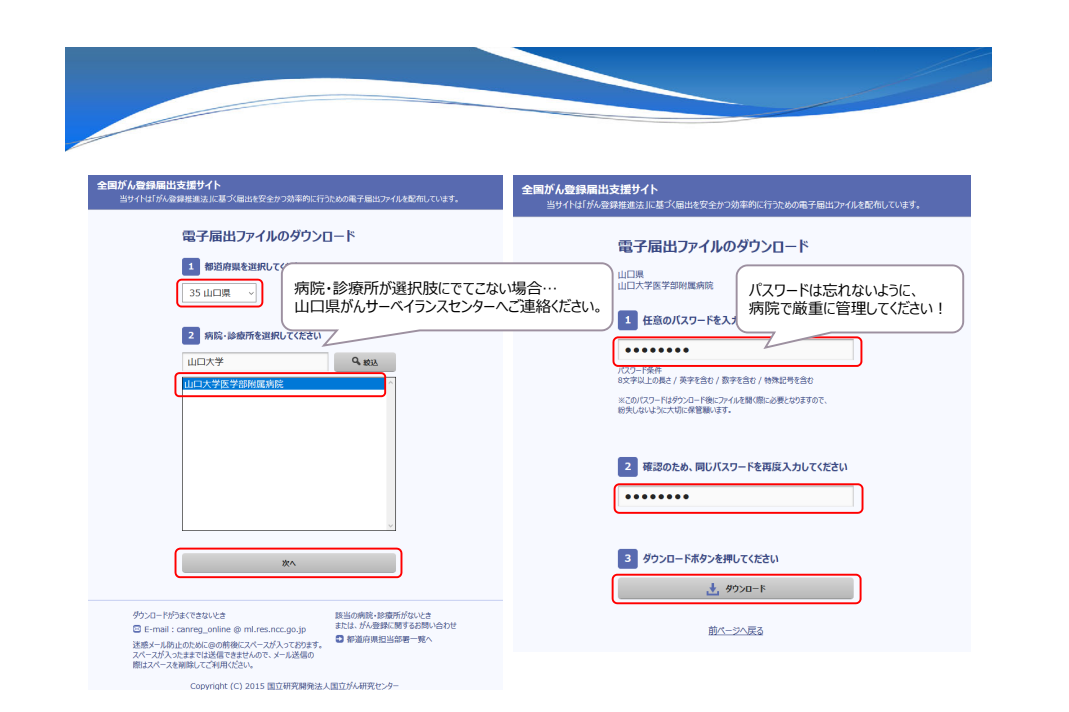

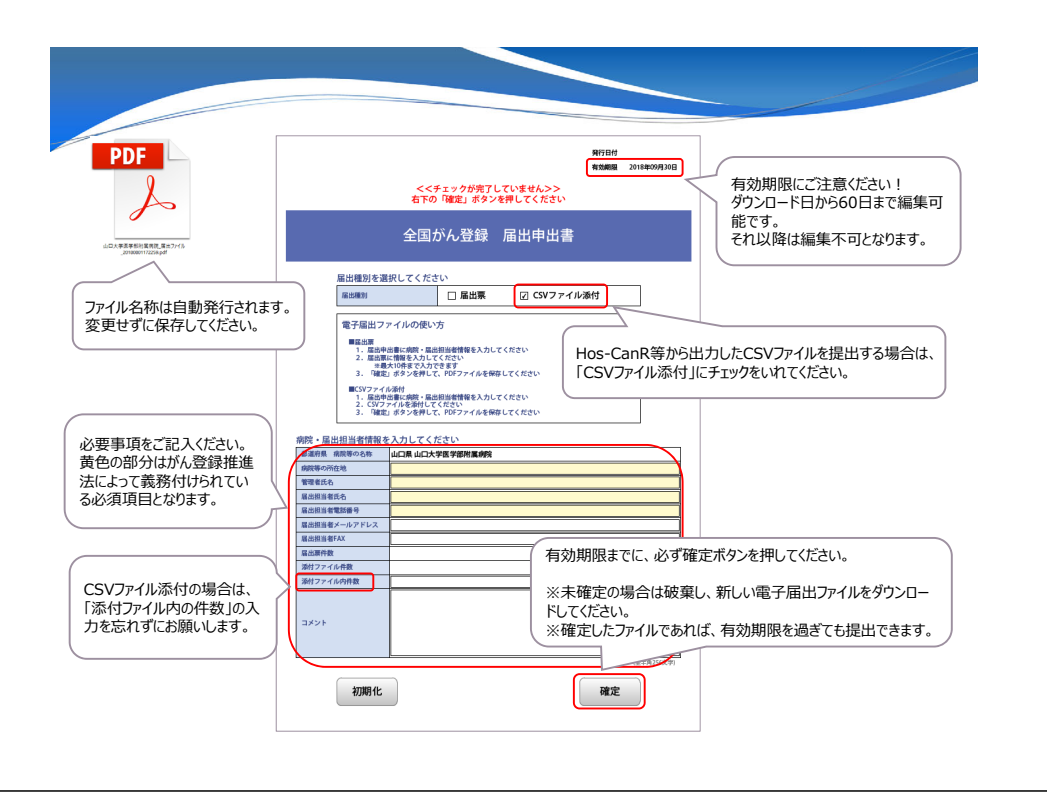

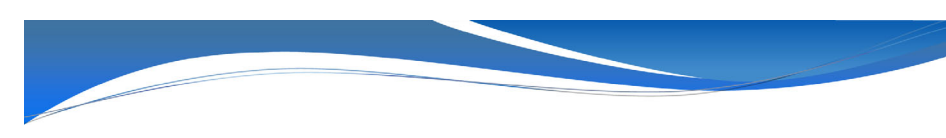

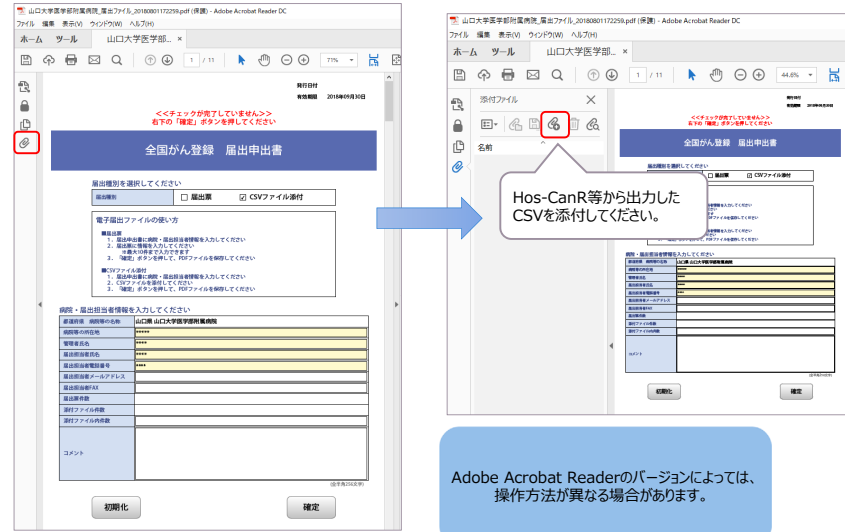

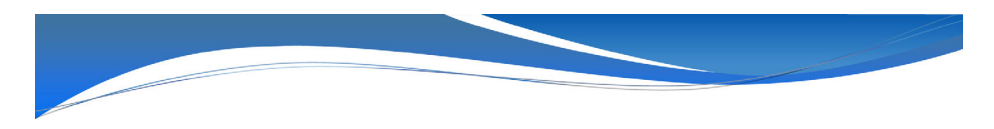

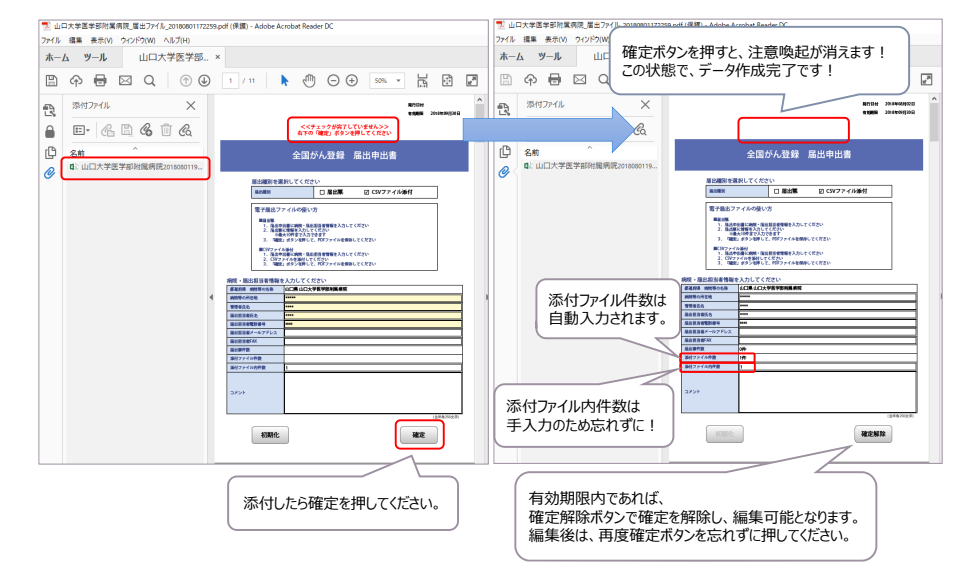

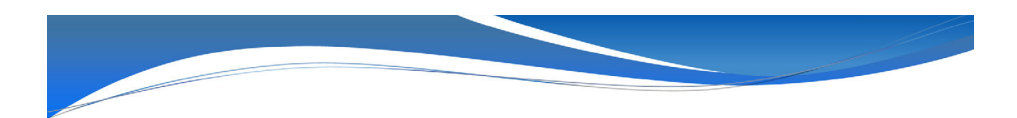

作成した「電子届出票(PDFファイル)を山口県がんサーベイランスセンターに提出してください。 提出については、「提出方法」(スライド番号22)をご参照ください。

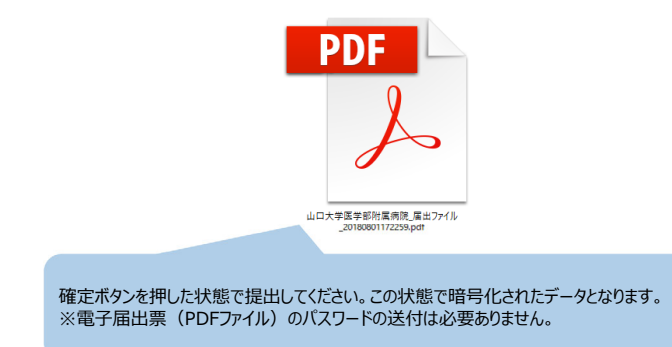

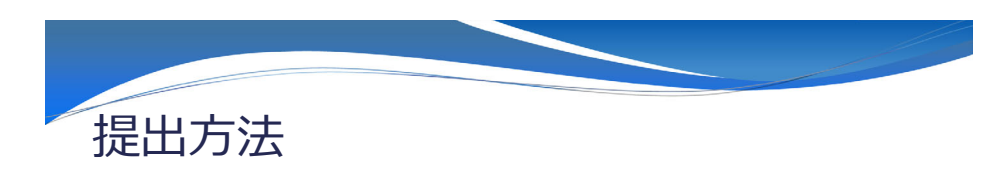

下記の2パターンの提出方法が、基本となっておりますので、各医療機関の現状に合わせて 提出してください。

| 提出形式                                                 | 提出方法                                                                                |                                                                                      |  |  |  |  |
|------------------------------------------------------|-------------------------------------------------------------------------------------|--------------------------------------------------------------------------------------|--|--|--|--|
| がん登録オンラインシステム                                        | 作成した「電子届出ファイル」を<br>※がん登録オンラインシステム、                                                  | ま、オンラインシステムを利用して提出<br>マニュアル(医療機関用)を参照してください。                                         |  |  |  |  |
| 山口県がんサーベイランスセン<br>ターへ郵送                              | 作成した「電子届出ファイル」を<br>ベイランスセンター(山口大学<br>紙の届出票の場合も専用封作<br>※CD-R、専用封筒、紙の届<br>のを利用してください。 | CD-Rに保存し、専用封筒で山口県がんサー<br>医学部附属病院)へ郵送<br>⑤で山口県がんサーベイランスセンターへ郵送<br>出票は山口県医療政策課から配布されたも |  |  |  |  |
| <b>郵送する場合</b><br>個人情報の郵送となりますので、<br>また、CD-R(外部記録媒体)の | とず専用封筒(追跡サービス付きの<br>Dウイルスチェックをお願いします。                                               | CD-Rと封筒は、山口県で準備したもののみ受付し<br>ます。医療機関では準備しないように、お願いします。<br>配送)で送付をお願いします。              |  |  |  |  |

※専用封筒・CD-Rを取り寄せる場合は、山口県医療政策課(083-933-2961)へご連絡ください。

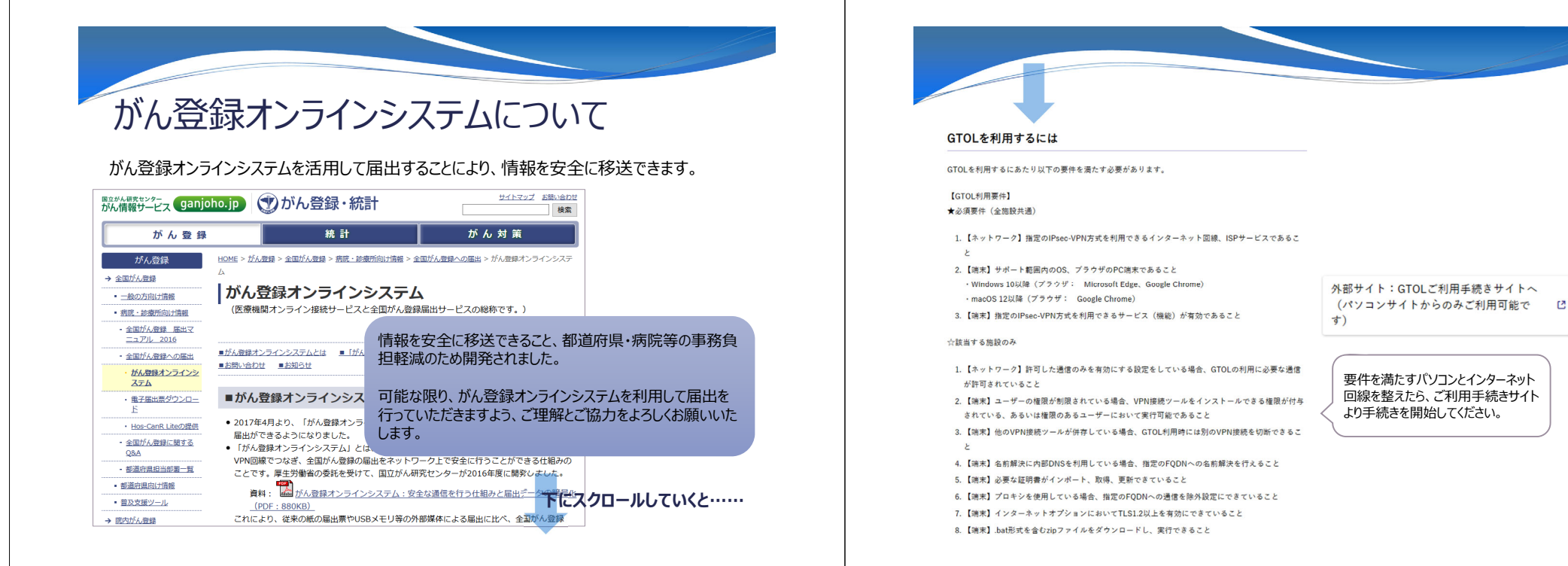

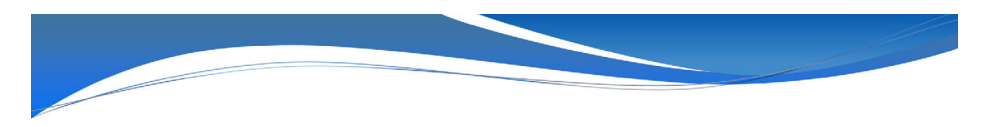

# がん登録オンラインシステムでの提出の流れ

がん登録オンラインシステム利用申請後の提出の流れとなります 詳細は、がん登録オンラインシステムマニュアル医療機関用4章を ご参照ください。

- ・利用端末より全国がん登録専用回線への接続 (VPN接続)
- ・医療機関オンライン接続サービスの利用 ・Webページへアクセス、ログイン ・作成済み電子届出票ファイルのアップロード ・届出済み電子届出票ファイルの確認

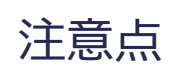

次のページからの説明は、がん登録オンラインシステムの初期 設定を行ったあとの操作方法です。 また、説明では、OSはWindows10、ブラウザはMicrosoft Edgeを用いています。 OSやブラウザによっては、画面が異なる可能性がありますので

ご注意ください。

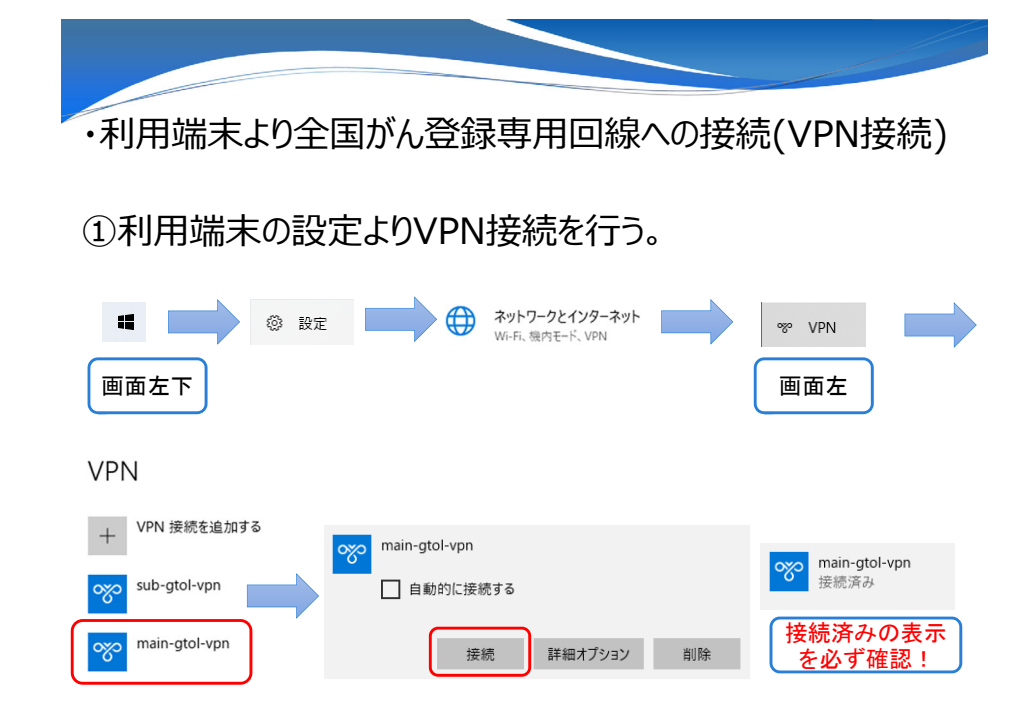

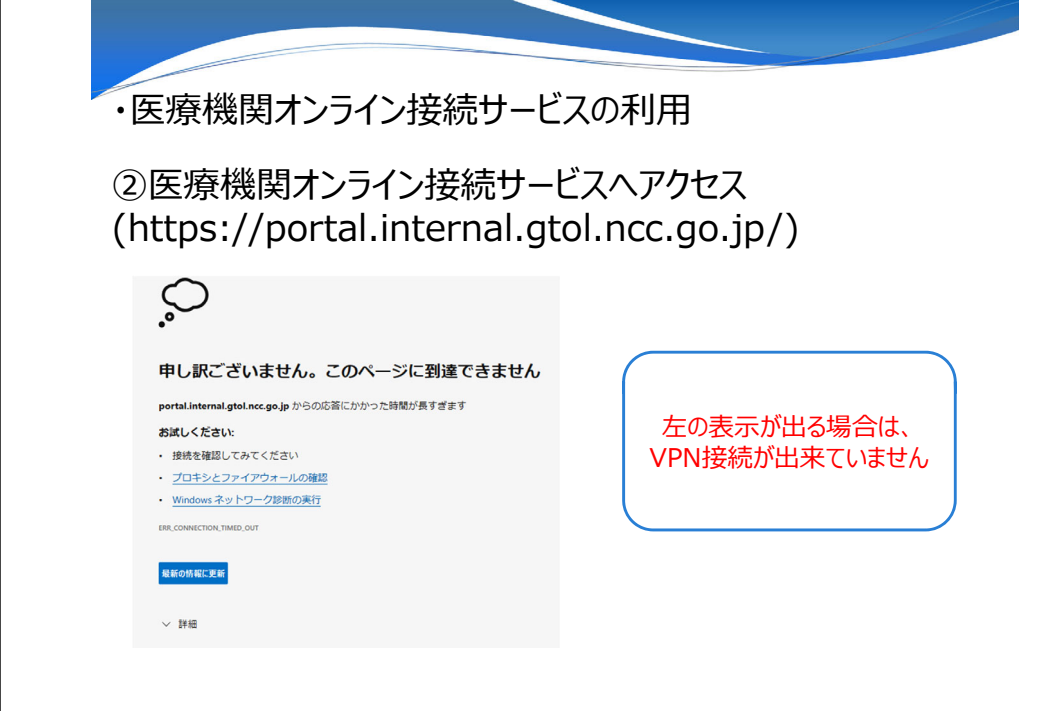

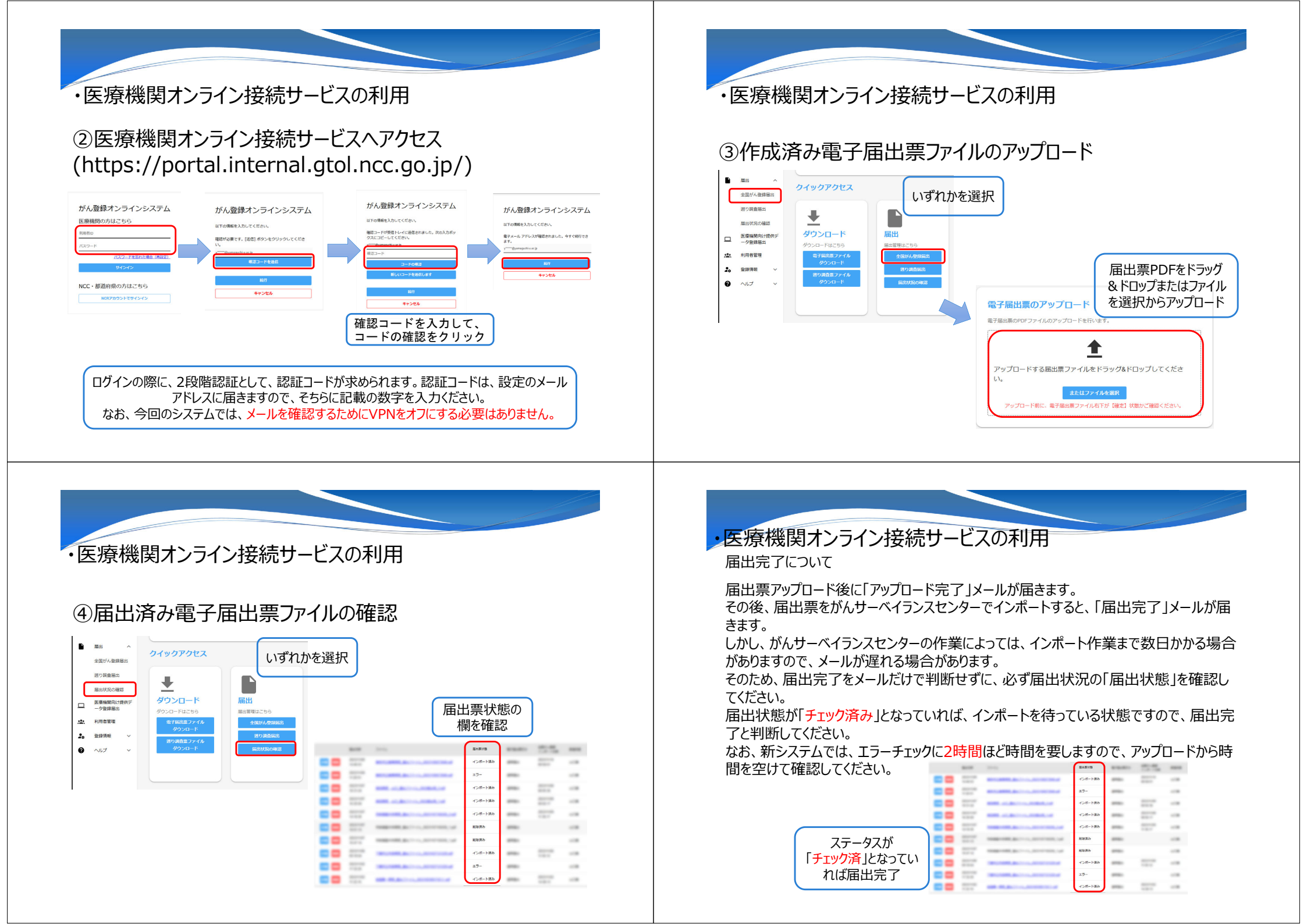

### ・医療機関オンライン接続サービスの利用

#### 届出票状態にエラーが表示された場合、再届出が必要です

| _          | -        | 10.00                         | 羅北菜状類   | - | 100 |                                                                                                    |                         |                                    |                   |        |                 |
|------------|----------|-------------------------------|---------|---|-----|----------------------------------------------------------------------------------------------------|-------------------------|------------------------------------|-------------------|--------|-----------------|
| <b>H</b>   |          | Recorded, Arriva, Arrented    | インボート語み | - | -   | 244                                                                                                    |                         | CONTRACTOR OF STREET               |                   |        |                 |
|            |          | And and a construction of     | 17-     | - |     |                                                                                                    |                         |                                    |                   |        |                 |
|            |          | 100                           | インボート済み | - |     | 80.70 - 00                                                                                                    |                         |                                    | 10000             |        |                 |
|            |          | and an account of the         | インボート済み | - | -   |                                                                                                    |                         | 211122200                          |                   |        |                 |
|            |          |                               | インボート済み | - |     | -                                                                                                    |                         |                                    |                   |        |                 |
|            |          | 1000-000, pc. (, 2010-000, cd | 和政策办    | - |     |                                                                                                    | 添付フ<br>ーがあ              | アイルにデータ形式エラ<br>ります。エラーの対処方         |                   |        |                 |
|            |          |                               | 和印质为    | - |     | エラー                                                                                                    | 1 法につ<br>章 全            | 基については、マニュアルの「4<br>章 全国がん登録への届出 4. |                   |        |                 |
| -          |          | Second account of the         | インボート済み | - |     |                                                                                                    | 1.6 エラー対応」をご参照くだ<br>さい。 |                                    |                   |        |                 |
|            |          | 1000000.001-0.00000000        | 17-     | - |     | 提出データにエラーがあります。<br>石勝の「エラーリストのダウシロード」ボタンをクリックし、エラー内容をご確認ください。<br>エラーの対応方法については、マニュアルダウンロード画面より、エラーコード巻・エラー対応マニュアルをご参<br>照ください。 |                         |                                    |                   |        |                 |
|            |          | -                             | インボート選み | - |     |                                                                                                    |                         |                                    |                   |        |                 |
|            | n +- >22 | 40                            |         |   |     |                                                                                                    |                         |                                    |                   | - ± x2 | ーリストダウンロード      |
| <b>計</b> 和 | を選       |                               |         |   |     | インボート<br>対象ファイル                                                                                                    | チェック結果                  | 全国が人登録<br>インボート相関                  | 全国がん登録<br>インボート目時 | データ件数  | 全1フアイル<br>エラー件数 |
|            |          |                               |         |   |     |                                                                                                    | NG                      | 86.0                               |                   | 0      | 2               |

エラーリストをダリンロートし、エラー内谷を確認してくたさい マニュアル等にも解決方法の記載が無い場合は、山口県がん サーベイランスセンターへご連絡ください

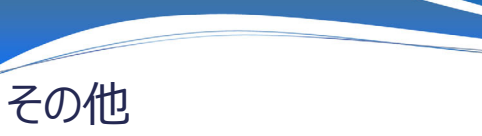

- ・ 届出対象年以前の症例の届出漏れを発見した場合、速やかに届出をお願いします。
   なお、届出漏れか不明な場合は、重複届出とならないよう事前に山口県がんサーベイランスセンターまでご相談ください。
- 2015年以前の症例については、地域がん登録の様式での届出となりますのでご注意く ださい。

#### 山口県のがん登録について

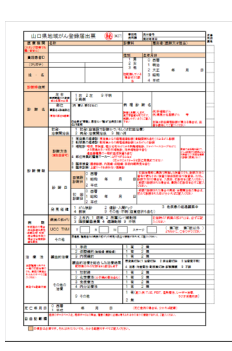

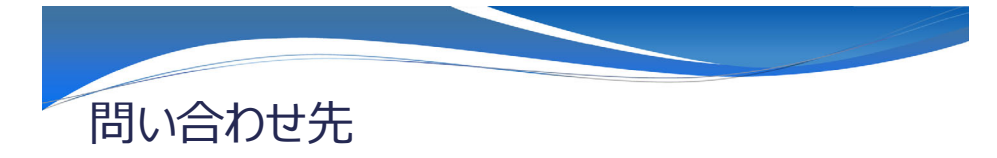

■郵送での届出(CD-R・専用封筒等)に関すること

山口県医療政策課医療対策班 TEL: 083-933-2961

■全国がん登録(届出票の内容等)に関すること

山口県がんサーベイランスセンター(山口大学医学部附属病院)TEL:0836-22-2158